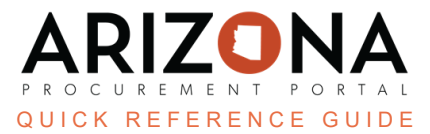

## **Responding to a Spot Bid**

This document is a quick reference guide for suppliers wishing to respond to a Spot Bid in the Arizona Procurement Portal (APP). If you have any questions, please contact the APP Help Desk at <u>app@azdoa.gov</u>. Additional resources are also available on the SPO website: <u>https://spo.az.gov/</u>.

## Submit a Spot Bid Proposal

- 1. Once logged into APP, navigate to the Sourcing dropdown and select **Manage my Proposals** on the dropdown menu.
- 2. Open the sourcing project by clicking the **Pencil**  $\checkmark$  icon

| <                                        | Manage my Propo                  | sals         |                            |                          |                    | Q S            | earch       |                                                                                                    |       |
|------------------------------------------|----------------------------------|--------------|----------------------------|--------------------------|--------------------|----------------|-------------|----------------------------------------------------------------------------------------------------|-------|
| Keywords                                 | Proposal Progress                | RFx Status   | s<br>r Bidding × On Hold × | Q Sea                    | arch Reset         |                |             |                                                                                                    |       |
| Filters RFx Status : O                   | pen for Bidding $\times$ On Hold |              |                            |                          |                    |                |             |                                                                                                    |       |
| Filters RFx Status : O Proposal Progress | pen for Bidding × On Hold        | Lot#  Round# | Label 🚖                    | RFx Status <b>Remain</b> | ing Time 🍨 🛛 Begin | <u>(UTC-7)</u> | End.(UTC-7) | t the second second se | Forum |

- 3. Review the information on the **View RFx** left margin tab.
- 4. To upload documents to your response, navigate to the Your Offer Infos & Docs left margin tab.
- 5. Click the Add Document button in the Supplier Documents section to add proposal documents.

| く う ☆ Supplier Practice (BF              | 'M006271) - Lot : 1 / Round : 1        | Q Search                                   |
|------------------------------------------|----------------------------------------|--------------------------------------------|
| ≪<br>i View RFx                          | Save Download all contents of this RFx | Validate & Submit Proposal Cancel Proposal |
| Your Offer Infos &     A ral Information | Supplier Document                      | ts                                         |
| Label*       Image: History              | 5 Add Document                         |                                            |
| Validity End                             | Keywords                               | Q Search Reset                             |
|                                          | 0 Record(s)                            |                                            |

- 6. Fill out all required fields:
  - a. Title
  - b. Status (leave as Approved)
  - c. Document (may click or drag desired attachment)
- 7. Click Save & Close.

| Supplier Documents |      |              |       |    |                                        | 淮 🖶 🗖 × |
|--------------------|------|--------------|-------|----|----------------------------------------|---------|
|                    | Save | Save & Close | Close |    | Save & Preview Delete                  |         |
| Title              |      | 7            |       |    | Information                            |         |
| Title* 6a          |      |              |       |    | Status*                                |         |
| Proposal Documents |      |              | en    | 6b | Approved                               | 8 -     |
|                    |      |              |       |    | Document ③*                            |         |
| Summary            |      |              |       |    | English 🛛 🗸                            |         |
|                    |      |              |       | 6c | ③ / Click or Drag to add files         |         |
|                    |      |              | en    |    |                                        |         |
|                    |      |              |       |    | EN - Training Software Pricing.pdf 💿 😒 |         |
|                    |      |              |       |    |                                        |         |

8. The document(s) now displays in the table, repeat the steps above to upload additional attachments.

| Ļ | 0 | Sel  | ected                       | Download documents (ZIP)        |                              |             |      |                |                     |         |                      |
|---|---|------|-----------------------------|---------------------------------|------------------------------|-------------|------|----------------|---------------------|---------|----------------------|
|   |   |      | <u>Title</u>                |                                 | <u>Type</u>                  | ŧ           | Att. | Contact 🚖      | Validity End Date 🚖 | Version | <u>Confidential?</u> |
|   | Ŵ | CONT | <u>Proposal</u><br>Document | S<br>S<br>S<br>S<br>S<br>S<br>S | Supplier<br>Docume<br>Approv | ents<br>ed) |      | REED<br>Shawna | 8                   |         |                      |

- 9. Navigate to the **Item** left margin tab.
- 10. Enter your price in the **Unit Price** column for each line item.

| i | View RFx                   | « |                       | ۱       | Save             | B                    | Download a | ll contents of | this RFx | Validate & Sub  | nit Proposal C | ancel Proposal |
|---|----------------------------|---|-----------------------|---------|------------------|----------------------|------------|----------------|----------|-----------------|----------------|----------------|
| 8 | Your Offer Infos &<br>Docs |   |                       |         |                  |                      |            |                |          |                 |                |                |
| ۵ | Item 9                     |   | Response              |         |                  |                      |            |                |          |                 |                |                |
| I | History                    |   |                       | 0 Selec | ted              |                      |            |                |          |                 | 10             |                |
|   |                            |   | +                     | Code 🌲  | Type 🌲           | Label 🌲              | QTY \$     | Order \$       | Unit \$  | Delivery Date 🜲 | Unit Price* 🜲  | Amount 🖨       |
|   |                            |   | <b>A</b> <sup>1</sup> | 1       | Required<br>Item | Training<br>Software | 3.00000    |                | EA       |                 | 120.0000       |                |

11. Attach the line item pricing documents for each line item.

|    |                      |         | B S     | ave    | Download al     | ll contents of this RFx | Validate & S | ubmit Proposal C | ancel Proposal                |
|----|----------------------|---------|---------|--------|-----------------|-------------------------|--------------|------------------|-------------------------------|
|    |                      |         |         |        |                 |                         |              |                  |                               |
|    |                      |         |         |        |                 |                         |              |                  |                               |
| \$ | Label 🌲              | QTY \$  | Order 🌲 | Unit 🌲 | Delivery Date 🌲 | Unit Price* 🌲           | Amount \$    | Delivery Date 🌲  | File Attachment* 🗢 11         |
| ed | Training<br>Software | 3.00000 |         | EA     |                 | 120.0000                | 360.0000     |                  | O Click or Drag to add a file |

A file attachment is required for each line item, the same attachment is recommended for each line item.

- 12. Click Save.
- 13. Review all information and attachments.
- 14. Click Validate & Submit Proposal at the top of the page.
- 15. Click OK.
- 16. Click Submit my proposal.

|                | ■ Save                                                                                                    | Download all contents of this RFx                                                                       | Validate & Submit Proposal | Cancel Proposal |
|----------------|----------------------------------------------------------------------------------------------------|----------------------------------------------------------------------------------------------------|----------------------------|-----------------|
|                | Do you really want to submit yo                                                                                                    | our proposal?                                                                                           | 14                         |                 |
| ; tim<br>clic  | Once an offer is submitted, it cannot be mode<br>• 1 / 1 items have been filled.<br>• 1 document(s) have been attached to t<br>• 1 document(s) have been attached to t<br>• Total number of attached documents: | ified. You will only be able to create a new on<br>he proposal. (Proposal)<br>he proposal. (Items)<br>2 | e.                         |                 |
| / In<br>       |                                                                                                    |                                                                                                    |                            | 16              |
| oad i<br>oad i |                                                                                                    |                                                                                                    | Cancel Submit              | my proposal     |

| Your proposal has been submitted and is viewable by the buyer.                                                                                                    |   |  |
|----------------------------------------------------------------------------------------------------|---|--|
| <ol> <li>Your proposal has been successfully submitted. Buyers have been notified. Access History to view all submitted proposals.</li> <li>Bid Submitted on 5/16/2024 9:16:44 AM</li> </ol> | × |  |

## **Resources**

Click the link below for more information on submitting offers processes in APP:

https://spointra.az.gov/arizona-procurement-portal/app-support/quick-reference-guides-176-upgra de/supplier-management-qrgs#